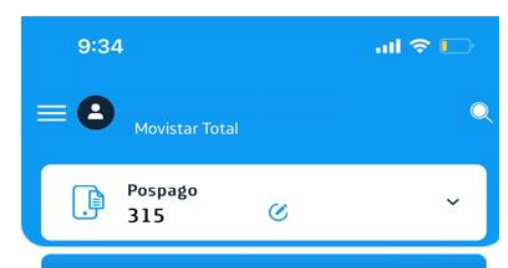

Entretenimiento Todas tus apps de películas, series, tu música favorita y deportes en un solo lugar

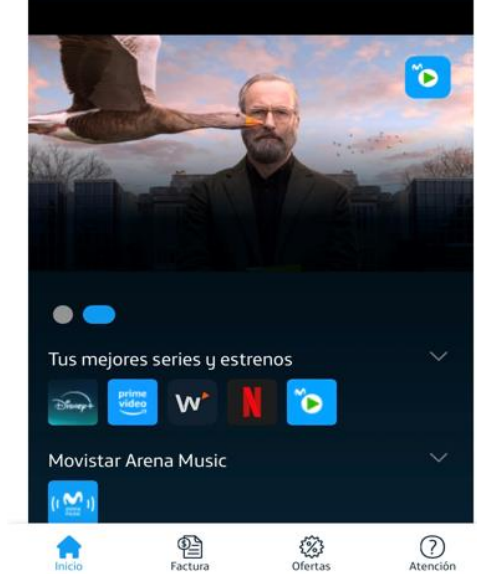

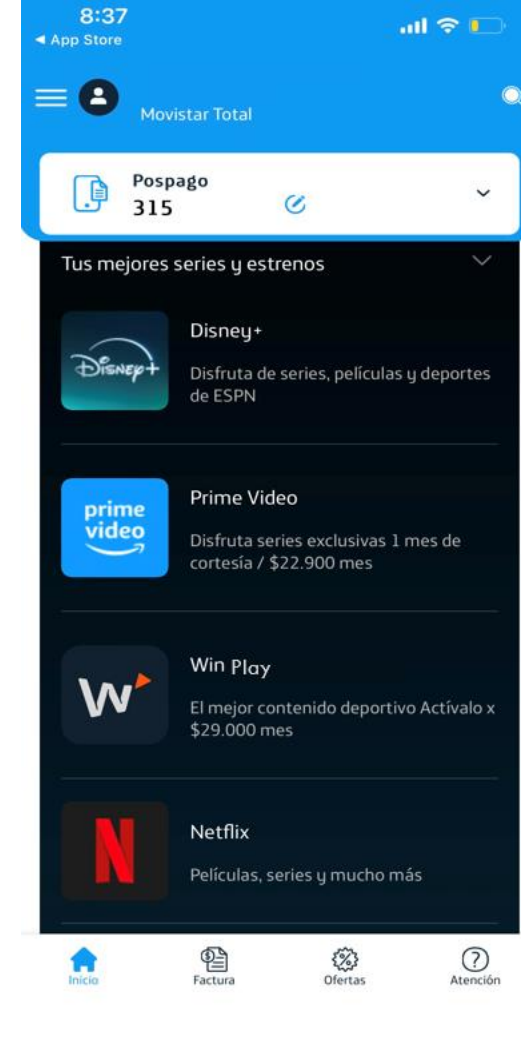

1. Da clic en la pestaña tus mejores series y estrenos

**E** Ofertas

2. Da clic en el servicio "Win Play"

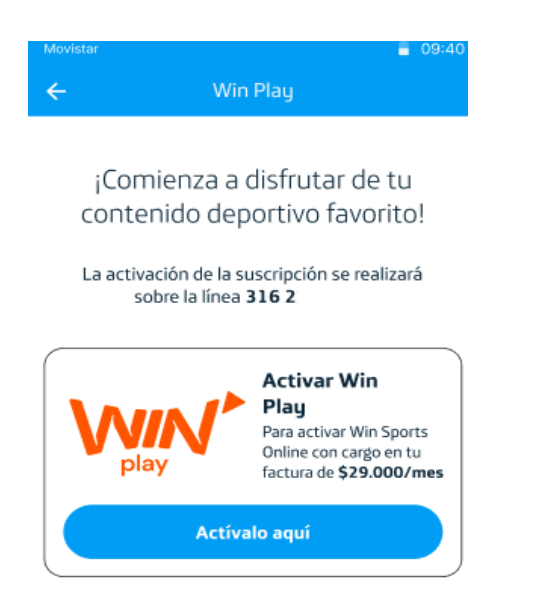

8 09:40 Win Play ←

¡Comienza a disfrutar de tu contenido deportivo favorito!

Para confirmar tu identidad enviaremos un código de verificación a la línea celular sobre la cual vamos a realizar la activación de tu servicio

Enviar

3. Da clic en "Actívalo aquí"

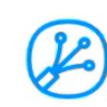

4. Da clic en el "Enviar" para obtener tu código de verificación

\*\*\*Este documento está clasificado como USO INTERNO por TELEFÓNICA. \*\*\*This document is classified as INTERNAL USE by TELEFÓNICA.

A

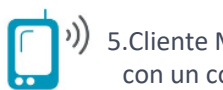

5.Cliente Móvil, recibirá un SMS con un código de verificación

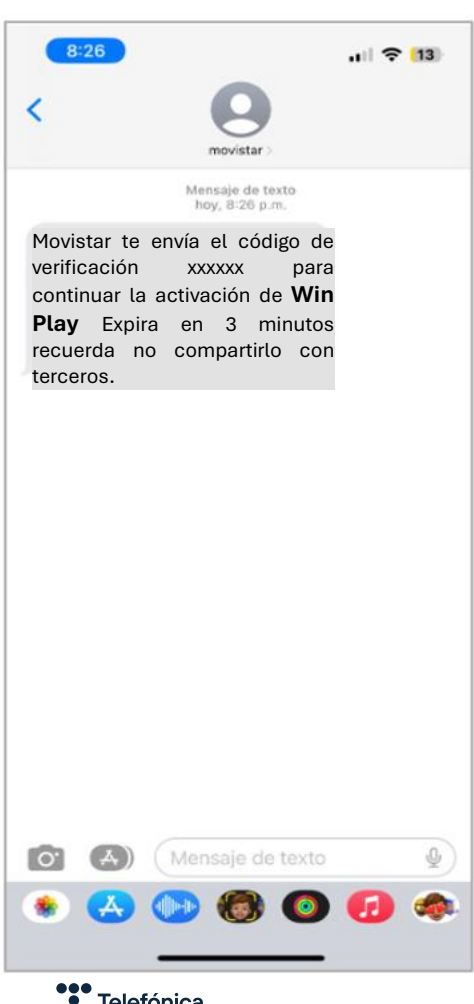

6.Ingresa **Código de Verificación,** enviado a tu línea celular y da clic en **"Validar"** 

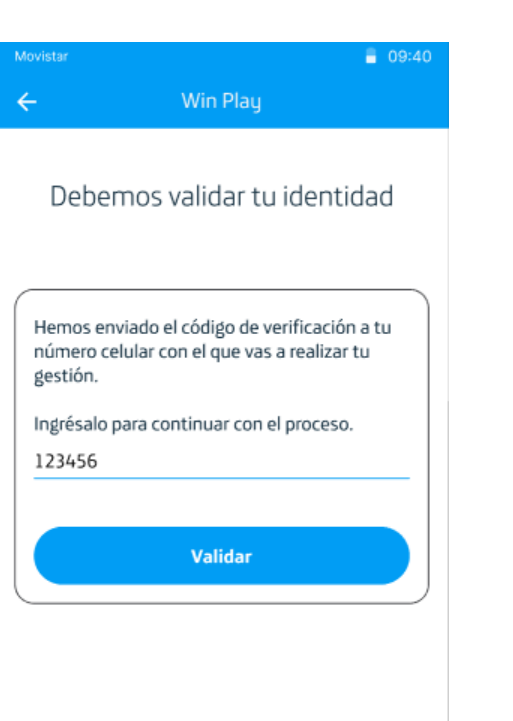

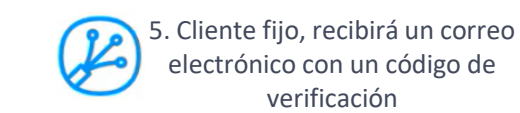

 $\sim$ 

Usa este código para continuar con el proceso de activación

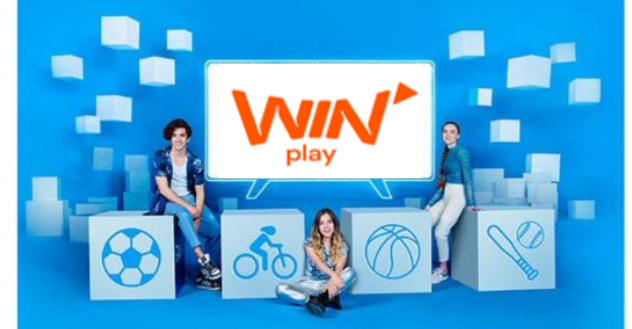

## XXXXXX

Ingrésalo en la App Mi Movistar

Tiene una vigencia de 3 minutos. Recuerda no compartirlo con terceros. 6. Ingresa **Código de Verificación**, enviado a tu correo electrónico registrado y da clic en **"Validar"** 

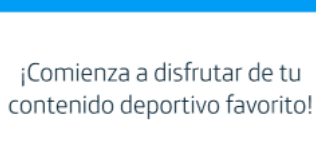

Win Play

| Hemos enviado el código de verificación al<br>correo be******ta@mail.com, que tienes<br>registrado en tu cuenta |
|----------------------------------------------------------------------------------------------------|
| Ingrésalo para continuar con el proceso.<br>123456                                                              |
|                                                                                                    |
| Validar                                                                                                    |

\*\*\*Este documento está clasificado como USO INTERNO por TELEFÓNICA. \*\*\*This document is classified as INTERNAL USE by TELEFÓNICA.

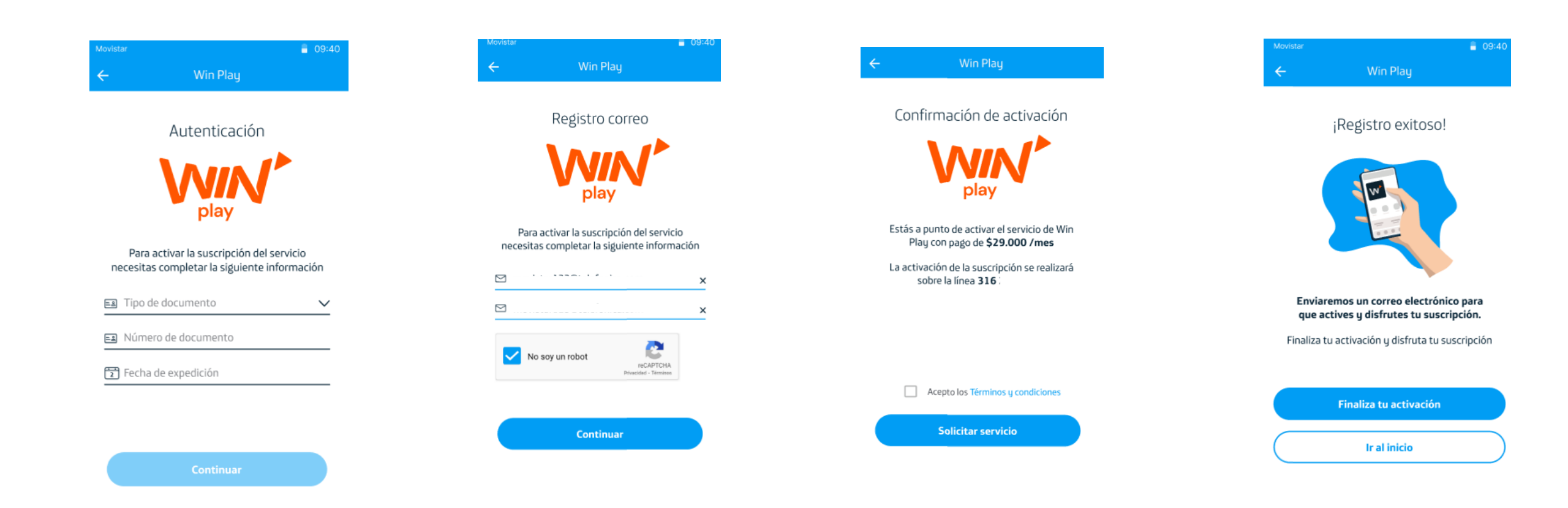

 Ingresa la información solicitada y selecciona "Continuar"

8. Ingresa tu dirección de correo electrónico, confírmalo y selecciona **"Continuar"** 

9. Acepta los términos y condiciones y selecciona **solicitar servicio.** 

10. Selecciona Finaliza tu activación

\*\*\*Este documento está clasificado como USO INTERNO por TELEFÓNICA. \*\*\*This document is classified as INTERNAL USE by TELEFÓNICA.